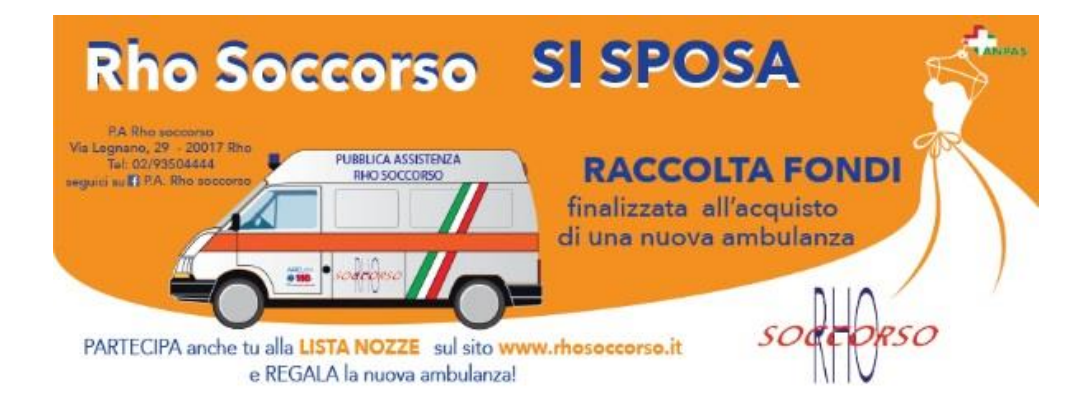

## **ISTRUZIONI PER EFFETTUARE UNA DONAZIONE**

Scegli l'oggetto da donare e ricordati il nome e l'importo. Per procedere clicca su l pulsante "Donazione"

Donazione

| COMPARTO SANITARIO               |           |
|----------------------------------|-----------|
| Comparto sanitario               |           |
| Piano di lavoro                  | 0,00€     |
| Parete attrezzata                | 1.500,00€ |
| Comparto Aspiratore              | 400,00€   |
| Armadi pensili                   | 580,00€   |
| Armadi                           | 380,00€   |
| Portaflebo                       | 100,00€   |
| Ganci per supporto infusione     | 100,00 €  |
| Impianto di areazione            | 400,00€   |
| Impianto di illuminazione        | 300,00€   |
| Poltrona                         | 320,00€   |
| Poltrona con sbaccioli           | 580,00€   |
| Divanetto                        | 550,00€   |
| Estintore                        | 60,00€    |
| Impianto aspirazione/ventilatore | 380,00€   |
| Impianto dimatizzazione          | 2.500,00€ |

Clicca sul pulsante "Donazione" e utilizza PayPal o Carta di Credito. Nella fase di pagamento inserisci il nome e l'importo dell'oggetto che vuoi donare. Grazie per il tuo prezioso aiuto !!!

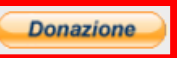

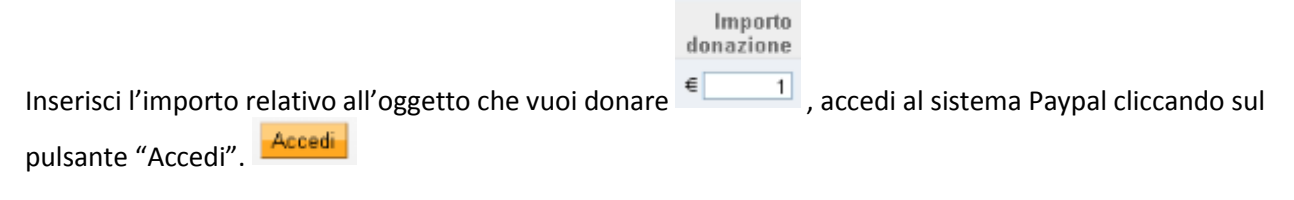

Se non hai un conto Paypal puoi usare la tua carta di credito o conto bancario (se disponibile) Cliccando in basso a sinistra su "Continua"

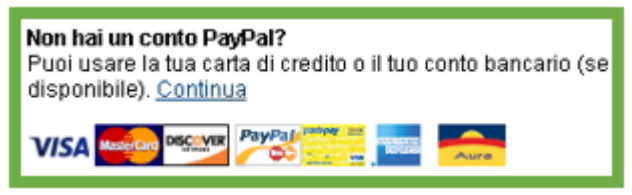

## Rho Soccorso Pubblica Assistenza

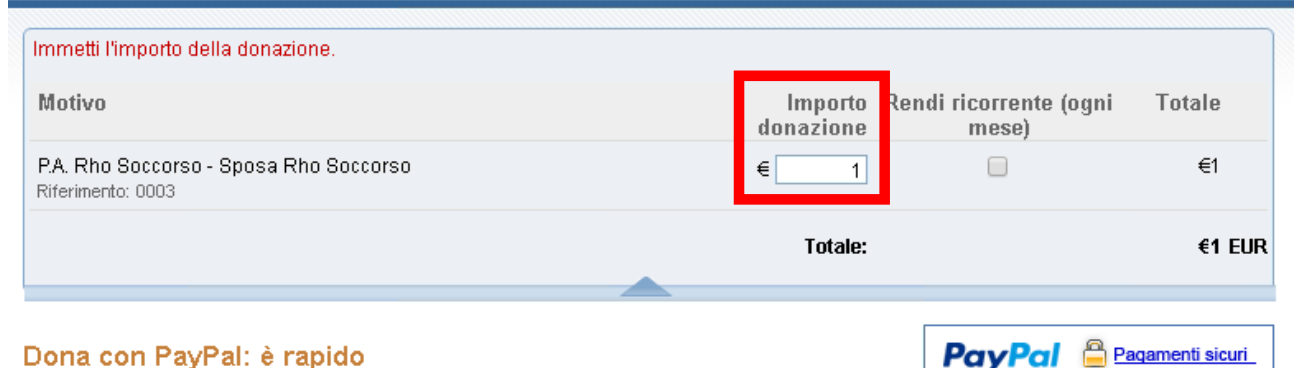

### Dona con PayPal: è rapido

PayPal è il metodo sicuro per fare donazioni scelto da Rho Soccorso Pubblica Assistenza. Bastano pochi clic.

### Perché PayPal?

- · Invii denaro e fai acquisti in modo facile e veloce
- · Fai donazioni senza condividere i tuoi dati finanziari
- Oltre 50.000 siti di e-commerce accettano PayPal

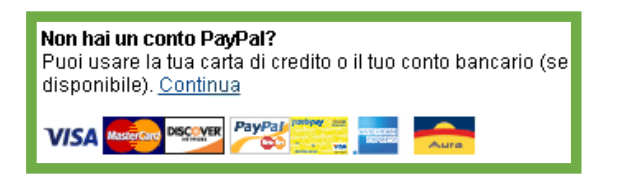

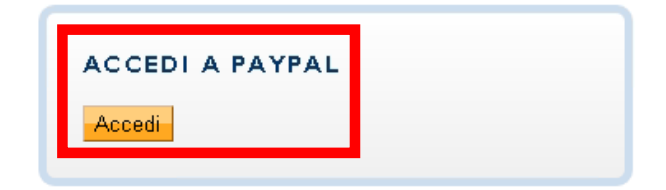

PayPal. Il modo sicuro per pagare e farsi pagare online. Per maggiori informazioni, consulta l'<u>Informativa sulla privacy,</u> le <u>Condizioni d'uso</u> e le <u>Informazioni importanti su pagamenti e servizi</u>.

Se hai cliccato su accedi, inserisci i dati relativi al tuo account Paypal.

Accedi

Accedi cliccando sul pulsante "Accedi"

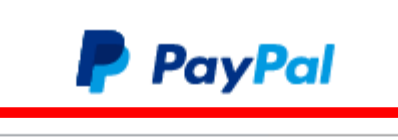

tuo.indirizzo@gmail.com

•••••

Accedi

Problemi di accesso?

Nella pagina di riepilogo, inserisci il nome dell'oggetto che vuoi donare nella casella "Oggetto Donato:" Oggetto Donato;

Se non compare lo spazio per scrivere potrebbe essere necessario cliccare sul simbolo 📧 che precede la scritta "Oggetto Donato:" 📑 Oggetto Donato:

Controlla i tuoi dati e l'importo. Se tutto corrisponde procedi alla donazione cliccando su "Dona €importo EUR Adesso"

## Rho Soccorso Pubblica Assistenza

### PayPal 🔒 Pagamenti sicuri 👬 🙀 , rivedi la tua donazione Per completare il pagamento, rivedi i dettagli di seguito e clicca Dona. Motivo Importo Rendi ricorrente (ogni Totale donazione mese) P.A. Rho Soccorso - Sposa Rho Soccorso €1,00 €1,00 Riferimento: 0003 + Oggetto Donato: Ganci per supporto infusione €1,00 EUR Totale: Metodo di pagamento: Addebito diretto: "Growtazioni el contazio" €1,00 EUR A state of the second state of the second stat for new matching for a conta limited. Coldstant, Pro-<u>Modifica</u> reference to exercise an anti-Informazioni di contatto: Dona €1,00 EUR Adesso

PayPal. Il modo sicuro per pagare e farsi pagare online. Per maggiori informazioni, consulta l'<u>Informativa sulla privacy</u>, le <u>Condizioni d'uso</u> e le <u>Informazioni importanti su pagamenti e servizi</u>.

Dopo la donazione verrà mostrata una pagina con l'esito della transazione.

### Rho Soccorso Pubblica Assistenza

# Numero di conferma: Un'email con i dettagli della donazione è stata inviata a supernos e puoi stampare la tua ricevuta di donazione. Informazioni di contatto del coordinatore per le donazione Rho Soccorso Pubblica Assistenza

PayPal. Il modo sicuro per pagare e farsi pagare online. Per maggiori informazioni, consulta l'<u>Informativa sulla privacy</u>, le <u>Condizioni d'uso</u> e le <u>Informazioni importanti su pagamenti e servizi</u>.

Se hai scelto di donare usando la tua carta di credito o conto bancario (cliccando su "continua" in basso a sinistra nella schermata di inserimento importo)

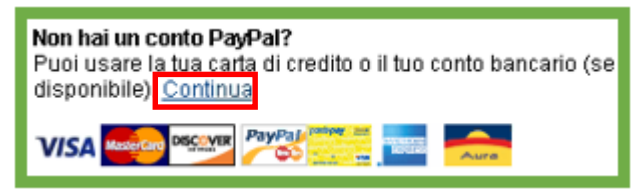

Verrai indirizzato alla schermata dove inserire i dati del pagamento che preferisci (Carta di credito o dati bancari). Inserisci i tuoi dati e una mail valida e procedi cliccando su "Rivedi donazione e continua". Rivedi donazione e continua

| ccedi                                                                                                    | PayPal Bagamenti sicuri                                                                                                    |
|----------------------------------------------------------------------------------------------------|----------------------------------------------------------------------------------------------------|
| Italia                                                                                                    | hai già un                                                                                                    |
|                                                                                                    | CONTO PAYPAL?                                                                                                    |
|                                                                                                    | Accedi                                                                                                    |
| VISA Visa AsterCard                                                                                                    |                                                                                                    |
| <ul> <li>Press</li> <li>Carta prepagata</li> <li>Press</li> <li>Discover</li> </ul>                                                                                                    |                                                                                                    |
| ○ 🚾 American O <mark>cart</mark> a Aura Express                                                                                                    |                                                                                                    |
|                                                                                                    |                                                                                                    |
| 0 / 00                                                                                                    |                                                                                                    |
|                                                                                                    |                                                                                                    |
|                                                                                                    |                                                                                                    |
|                                                                                                    |                                                                                                    |
|                                                                                                    |                                                                                                    |
|                                                                                                    |                                                                                                    |
| •                                                                                                    |                                                                                                    |
|                                                                                                    |                                                                                                    |
|                                                                                                    |                                                                                                    |
| <ul> <li>Leggi, stampa o salva i documenti indicati ai link sottostanti.</li> <li>Per maggiori informazioni su PayPal, consulta le Informazioni importanti sui pagamenti e sui servizio.</li> <li>Cliccando il pulsante: <ul> <li>Accetto i termini delle <u>Condizioni d'uso, delle regole in esse contenute</u> e dell'<u>Informativa sulla privacy</u>.</li> <li>Fornisci a PayPal il tuo consenso esplicito a comunicare informazioni pervisto dall'Informativa sulla privacy.</li> <li>Fornisci il tuo consenso specifico ed esplicito all'uso dei metodi di tracciamento dei sitti web, inclusi i coxie, e alla trasmissione sicura delle tue informazioni personali al di fuori dell'Unione Europea in base a quanto previsto dall'Informativa sulla privacy.</li> </ul> </li> </ul> |                                                                                                    |
|                                                                                                    | italia     • VISA     • VISA     • VISA     • VISA     • VISA     • VISA     • VISA     • VISA     • VISA     • VISA     • VISA     • VISA   • VISA < |

PayPal. Il modo sicuro per pagare e farsi pagare online. Per maggiori informazioni, consulta l'<u>Informativa sulla privacy,</u> le <u>Condizioni d'uso</u> e le <u>Informazioni importanti su pagamenti e servizi</u>.

Nella pagina di riepilogo, inserisci il nome dell'oggetto che vuoi donare nella casella "Oggetto Donato:" Oggetto Donato;

Se non compare lo spazio per scrivere potrebbe essere necessario cliccare sul simbolo 📧 che precede la scritta "Oggetto Donato:" 📑 Oggetto Donato:

Controlla i tuoi dati e l'importo. Se tutto corrisponde procedi alla donazione cliccando su "Dona €importo EUR Adesso"

## Rho Soccorso Pubblica Assistenza

### PayPal 🔒 Pagamenti sicuri 👬 🙀 , rivedi la tua donazione Per completare il pagamento, rivedi i dettagli di seguito e clicca Dona. Motivo Importo Rendi ricorrente (ogni Totale donazione mese) P.A. Rho Soccorso - Sposa Rho Soccorso €1,00 €1,00 Riferimento: 0003 + Oggetto Donato: Ganci per supporto infusione €1,00 EUR Totale: Metodo di pagamento: Addebito diretto: "Growtazioni el contazio" €1,00 EUR A state of the second state of the second stat for new matching for a conta limited. Coldstant, Pro-<u>Modifica</u> reference to exercise an anti-Informazioni di contatto: Dona €1,00 EUR Adesso

PayPal. Il modo sicuro per pagare e farsi pagare online. Per maggiori informazioni, consulta l'<u>Informativa sulla privacy</u>, le <u>Condizioni d'uso</u> e le <u>Informazioni importanti su pagamenti e servizi</u>.

Dopo la donazione verrà mostrata una pagina con l'esito della transazione.

### Rho Soccorso Pubblica Assistenza

# Numero di conferma: Un'email con i dettagli della donazione è stata inviata a supernos e puoi stampare la tua ricevuta di donazione. Informazioni di contatto del coordinatore per le donazione Rho Soccorso Pubblica Assistenza

PayPal. Il modo sicuro per pagare e farsi pagare online. Per maggiori informazioni, consulta l'<u>Informativa sulla privacy</u>, le <u>Condizioni d'uso</u> e le <u>Informazioni importanti su pagamenti e servizi</u>.